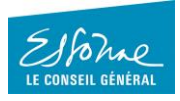

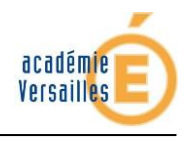

## ENT91 – Guide de prise en main

Préparation à la transition d'année scolaire et au changement de version de Moncollege.essonne.fr

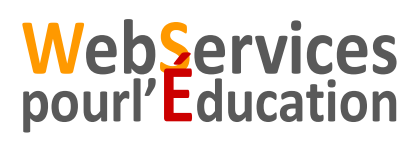

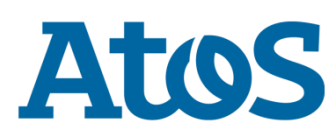

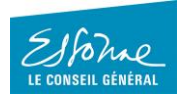

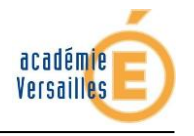

## **1** Introduction

Durant l'été 2015, l'ENT va opérer une mutation majeure et se présenter à la rentrée avec un tout nouveau visage.

Cette mutation ainsi que le changement d'année scolaire sont l'occasion pour chaque utilisateur d'effectuer du tri dans ses contenus, c'est-à-dire de supprimer dans Moncollege.essonne.fr V1les contenus qui seraient **obsolètes**, afin de ne retrouver dans Moncollege.essonne.fr V2 à la rentrée, que ceux qui seront **utiles** pour la nouvelle année.

Ce tri doit impérativement être effectué avant le 5 juillet 2015.

A la rentrée, chaque utilisateur retrouvera dans le service documents de l'ENT, tous ses documents restants et ses messages sous forme d'archives.

Cette note détaille les opérations de tri à effectuer dans les services Documents et Messagerie de Moncollege.essonne.fr V1.

## 2 Tri dans les documents de l'univers « Mon ENT »

L'utilisateur accède au service Documents par l'Univers « Mon ENT ». Il supprime les documents et les dossiers obsolètes ou inutiles présents au niveau du répertoire « Mon dossier ». La suppression peut s'effectuer soit unitairement, soit par lot en utilisant le bouton « Eléments sélectionnés » puis « Supprimer ».

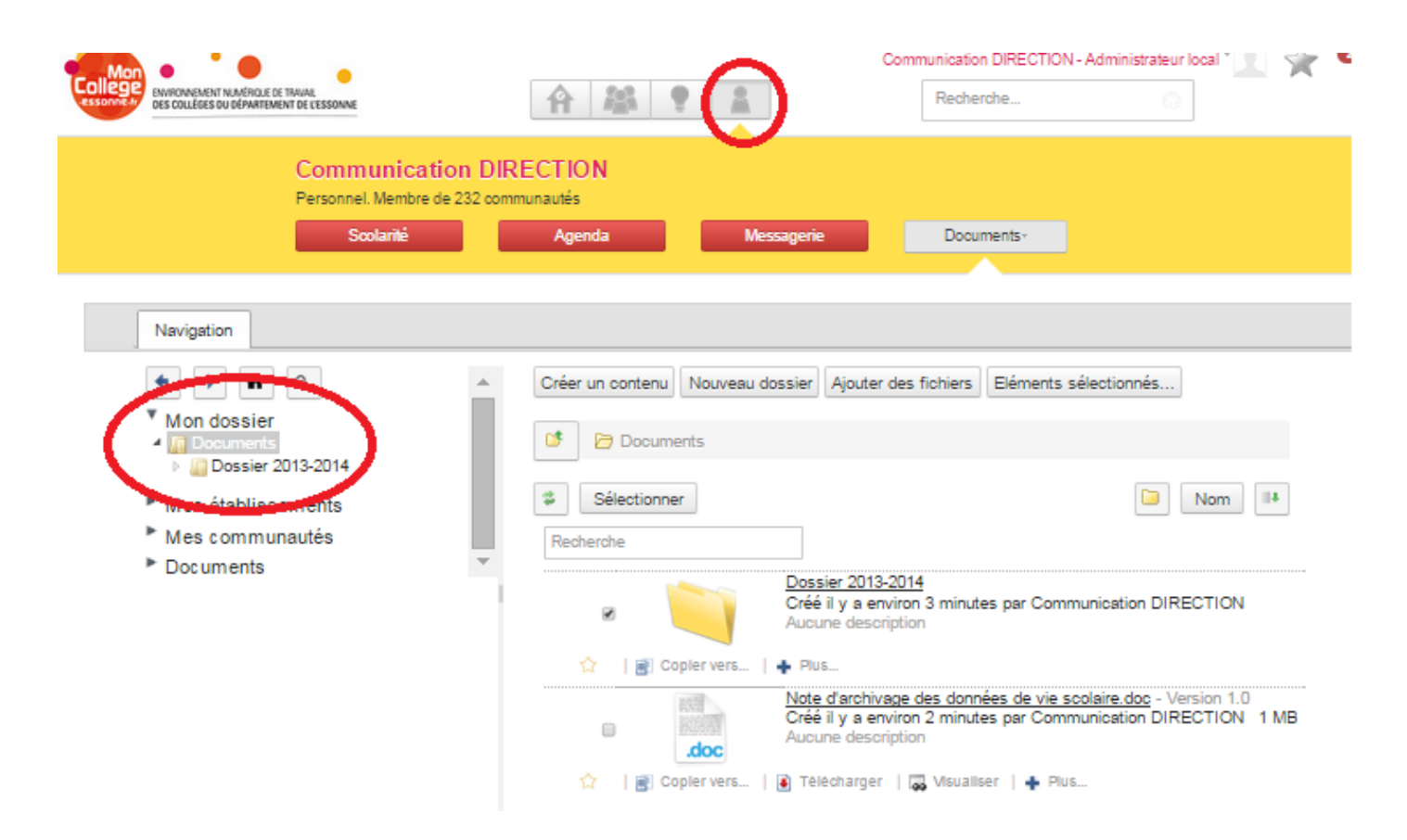

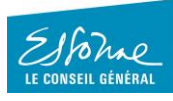

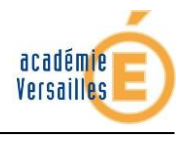

Ci-dessous, un écran avec un exemple de suppressions par lot.

| ENVIRONMENT NUMBRICH OF TRAINAL<br>DES COLLEGES DU DÉPARTEMENT DE L'ESSONNE                                  |                                                                                                    | Communication DIRECTION - Administrateur local * |
|----------------------------------------------------------------------------------------------------|----------------------------------------------------------------------------------------------------|--------------------------------------------------|
| Communication D<br>Personnel. Membre de 232 co<br>Scolarité                                                  | IRECTION<br>mmunautés<br>Agenda Messagerie                                                                                                    | Documents -                                      |
| Navigation                                                                                                   |                                                                                                    |                                                  |
| Mon dossier<br>Mon dossier<br>Documents<br>Mes établissements<br>Mes communautés<br>Documents<br>Mes favoris | Créer un contenu Nouveau dossier A   Image: Content service Image: Content service Image: Content service   Image: Content service Image: Content service Image: Content service   Image: Content service Image: Content service Image: Content service   Image: Content service Image: Content service Image: Content service   Image: Content service Image: Content service Image: Content service   Image: Content service Image: Content service Image: Content service   Image: Content service Image: Content service Image: Content service   Image: Content service Image: Content service Image: Content service   Image: Content service Image: Content service Image: Content service   Image: Content service Image: Content service Image: Content service   Image: Content service Image: Content service Image: Content service   Image: Content service Image: Content service Image: Content service   Image: Content service Image: Content service Image: Content service   Image: Content service Image: Content service Image: Content service   Image: Content service Image: Content s | Ajouter des fichiers Eléments sélectionnés       |

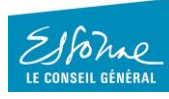

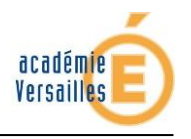

## 3 Tri dans les messages de « ma messagerie ENT »

L'utilisateur accède à son service de messagerie par l'Univers « Mon ENT ». Cette opération concerne uniquement la messagerie de l'ENT.

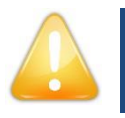

. .

Les comptes de messagerie externes paramétrés dans Moncollege. essonne.fr V1 du type acversailles.fr ou gmail.com, par exemple, ne sont pas concernés par ce tri et ne se retrouver ont pas dans Moncollege. essonne.fr V2.

L'utilisateur supprime les messages obsolètes dans chaque dossier de sa messagerie (Réception, Envoyé, Brouillons, Spam).

Il termine <u>obligatoirement</u> cette opération en supprimant tous les messages présents dans le dossier **Corbeille**.

| ENFROMEMENT NUMERITI NUMERITI DE TRAVAL<br>DES COLLÉGES DU DÉPARTEMENT DE L'ESSONNE | 合尽!    |            | Communication DIRECTION - Ad | (ministrateur local * 💻 ၭ | × • | 2 | ? |
|-------------------------------------------------------------------------------------|--------|------------|------------------------------|---------------------------|-----|---|---|
| Communication DIRECTION<br>Personnel. Membre de 232 communautés                     |        |            |                              |                           |     |   |   |
| Scolarité                                                                           | Agenda | Messagerie | O d'options-                 |                           |     |   |   |

|     | Zimbra                  |            |            |                          |     |       |                                                                                               |         |        |            |        |
|-----|-------------------------|------------|------------|--------------------------|-----|-------|-----------------------------------------------------------------------------------------------|---------|--------|------------|--------|
| 1   | Dossiers 📋              | <b>)</b> [ | Rechercher |                          |     |       | Mall 🔻 Rechercher Enregistrer Avancé                                                          |         |        | (8) Paran  | nétres |
|     | Réception (1)           | E          | Nouveau 💌  | C Actualiser X Supprimer | e 📥 | 8     | 🖄 Répondre   🗐 Rép. à tous 📑 Faire suivre 📔 🛜 Spam 📔 🐂 Affichage 💌                            |         |        | 19 discus  | sions  |
| - i | Broullions              |            | ] 🕨 🏲 t 🖄  | De                       | 0   | Objet |                                                                                               | Dossler | Taille | Reçu       |        |
|     | Spam .                  |            | ] 🕨        | ISABELLE PAXXIJO         |     |       | Re: Qualif 1.24 : mail 1 - reçu par isabelle paxxijo (liste de diff communauté) - Mail origin |         | (2)    | 17 Fév     |        |
|     | Corbelle                |            | ]          | Juan QOXTI               |     |       | Fwd: test de peggy suite a demut Mail transféré - De: "LAUREN CYGREB" ≤lauren.cygRéc          | eption  | 3 ko   | 19 Jan     |        |
| - N | Rechercher des partages |            | ]          | JEAN LUC VISUAO          |     |       | Re: test envol de mail à des listes de diffusion de l'étab Poisson Mail original - De: "BRéq  | eption  | 3 ko   | 18/7/2014  |        |
|     | Rechercher              | _ 0        | 1          | ISABELLE PAXXIJO         |     |       | test envol de mail à des listes de diffusion de l'étab Poisson recherche et saisie auto cRéo  | eption  | 2 ko   | 10/4/2014  |        |
|     |                         |            | •          | Peggy LADOED             |     | 0     | Re: 2014-04-14 : envol avant purge - essai d'envol d'une PJ - Mail original - De: "Peggy L    |         | (3)    | 10/4/2014  |        |
|     |                         |            | ]          | REMI MIAJA               |     |       | Partage créé: Tâches partagé par REMI MIAJA - La partage suivent e été entre : Étément y Réc  | eption  | 4 ko   | 4/4/2014   |        |
|     |                         |            | 1          | REMI MIAJA               |     |       | Partage oréé: Qualif - partage en éoriture partagé par REMI MIAJA - Le partage sulvant (Réo   | eption  | 4 ko   | 4/4/2014   |        |
|     |                         |            | 1          | REMI MIAJA               |     |       | Partage oréé: Qualif partagé par REMI MIAJA - Le partage sulvant a été créé : Élément p Rée   | eption  | 4 ko   | 4/4/2014   |        |
|     |                         |            | 1          | REMI MIAJA               |     |       | test qualif zimbra 04 avril - 1 - Remi Miaja Ma signature Réd                                 | eption  | 2 ko   | 4/4/2014   |        |
|     |                         | iii 🗆      | ]          | Peggy LADOED             |     |       | Test LDD 2 - Test Réd                                                                         | eption  | 2 ko   | 18/12/2013 |        |

Ci-dessous, un écran avec un exemple de suppressions dans le dossier Réception.

| ENVRONVEMENT NUMÉRICI<br>ESSORTE 4 | e de traval.<br>Ement de l'essonne                               |                                         | Communication DIRECTION - Administrated                | r local * 1 5  | 2 13 🕐         |
|------------------------------------|------------------------------------------------------------------|-----------------------------------------|--------------------------------------------------------|----------------|----------------|
|                                    | Communication DIR<br>Personnel. Membre de 232 commu<br>Scolarité | ECTION<br>nautés<br>Agenda Messagaria   | O d'options -                                          |                |                |
| ∑imbra                             |                                                                  |                                         |                                                        |                |                |
| V Dossiers                         | Rechercher                                                       | 🖂 Mall 👻                                | Rechercher Enregistrer Avancé                          |                | Paramètres     |
| Envoyé                             | 🖂 Nouveau 👻 🥑 Actualise 🗌 🗙                                      | Supprimer 🐴 🖶 🛛 😒 Répondre  🗐 Rép. à tr | ous 📑 Faire sulvre 🛛 🔀 Spam 🛛 📇 🔍 Afficha              | ige 👻          | 19 discussions |
| Broullions                         | 🗆 🕨 🕇 🐼 👓                                                        | () Objet                                |                                                        | Dossler Talle  | Reçu 🗸         |
| Spam Spam                          | EMIMIAJA                                                         | Partage diee, radres partage            | par REMINIRUR - De panage sulvanta ele cree : Eleme    | пкесерион 4 ко | 4/4/2014       |
| Corbelle                           | REMI MIAJA                                                       | Partage créé: Qualif - partage          | en écriture partagé par REMI MIAJA - Le partage suiv   | Réception 4 ko | 4/4/2014       |
| Rechercher des partages.           | REMIMIAJA                                                        | Partage créé: Qualif partagé            | par REMI MIAJA - Le partage sulvant a été créé : Éléme | Réception 4 ko | 4/4/2014       |
| Recherches                         | REMI MIAJA                                                       | test qualif zimbra 04 avril - 1 -       | Remi Mlaja Wa signalure                                | Réception 2 ko | 4/4/2014       |
|                                    | Peggy LADOED                                                     | Test LDD 2 - Tieni                      |                                                        | Réception 2 ko | 18/12/2013     |
|                                    | Peggy LADOED                                                     | test LDD - Timi 1                       |                                                        | Réception 2 ko | 18/12/2013     |
|                                    | LAUREN CYGR                                                      | EB test de peggy suite a demut          |                                                        | Réception 2 ko | 12/11/2013     |
|                                    | Peggy LADOED                                                     | test - test                             |                                                        | Réception 2 ko | 12/11/2013     |
|                                    | SOPHIE QEOUE                                                     | Re: communauté personnels               | - est ce que tu recols mes messages en 1.19.5? Mail (  | Réception 3 ko | 29/10/2013     |
|                                    | Peggy LADOED                                                     | Test LDD - test                         |                                                        | Réception 2 ko | 31/8/2013 👻    |
|                                    |                                                                  | Pour afficher un r                      | nail, cliquez dessus.                                  |                |                |